# Renewal Information Meeting

Why all women?

cause it works

Don't Panic! You've got this!!!

# Change is good

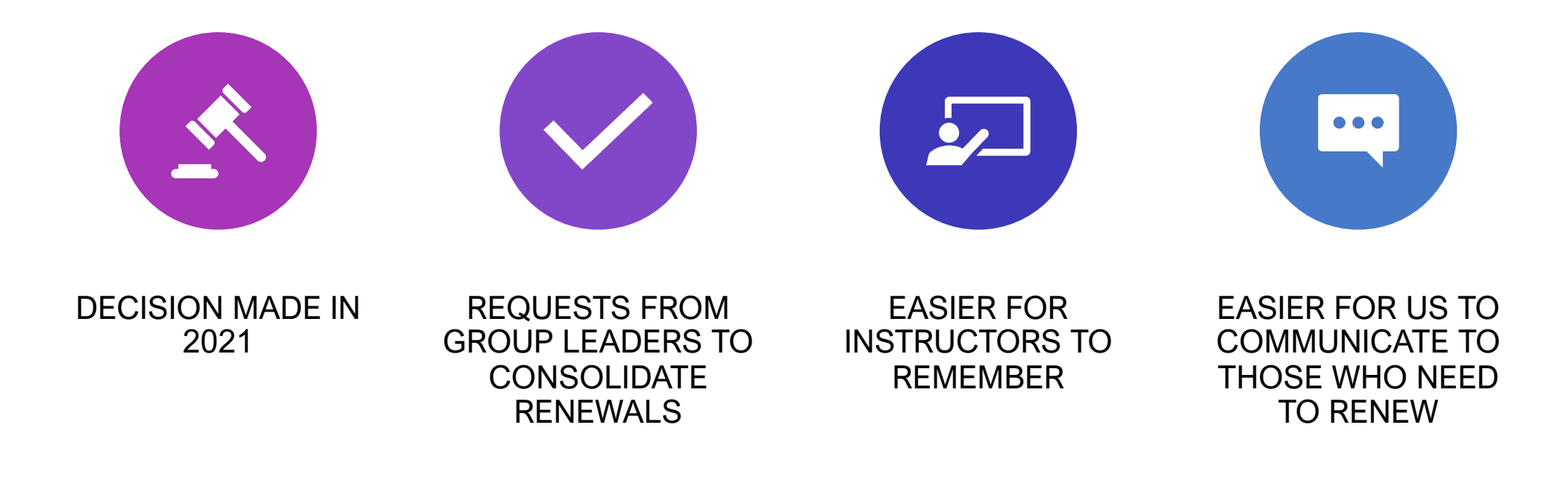

# Instructor Benefits

- Extra time to prepare for 2024
- Number of requirements reduced from 6 to 3
- CPR & Peer Class
   Observation requirements removed
- 1st & 2nd CEC combined to become the PDC requirement

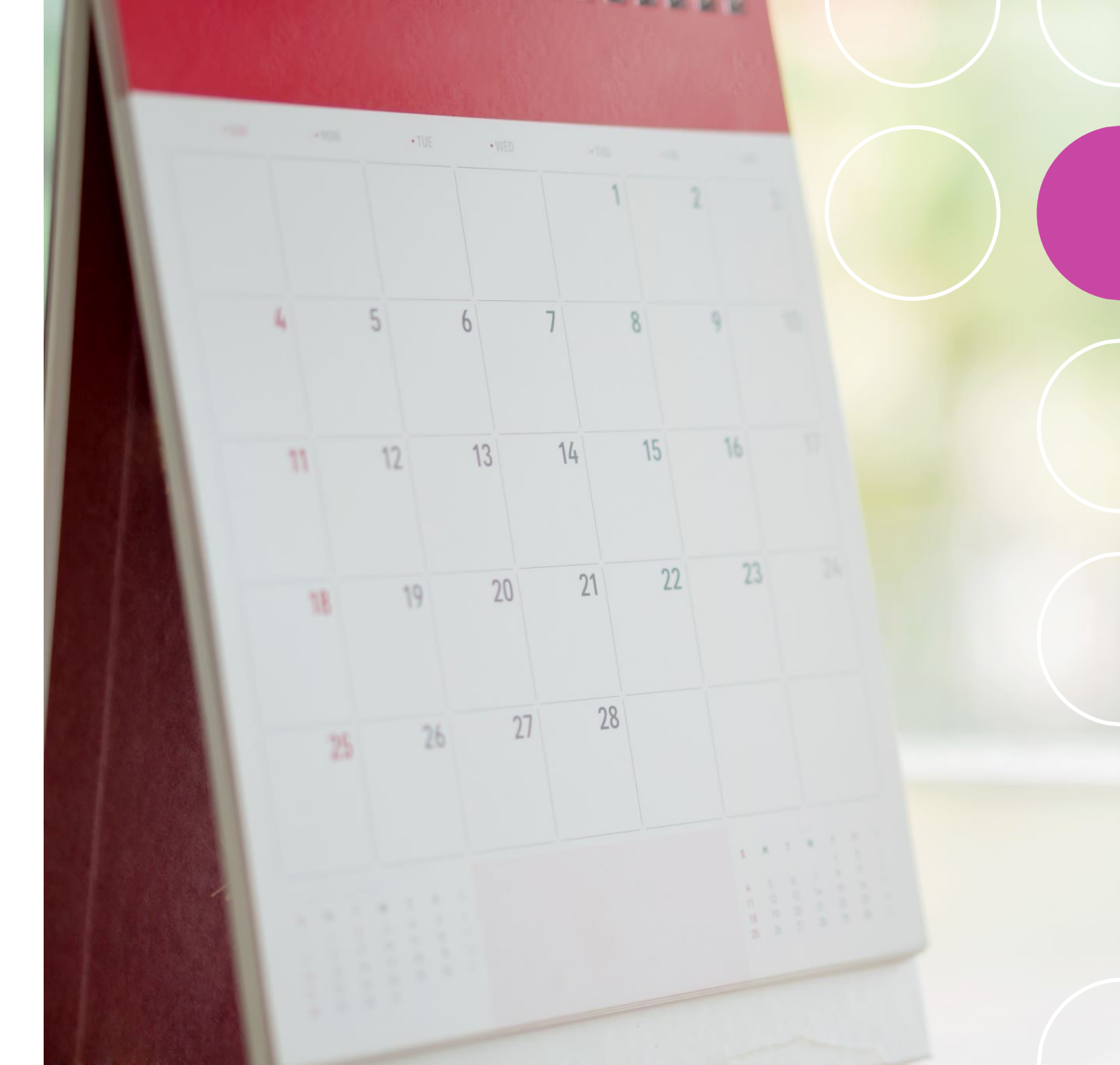

# **CCAA Benefits**

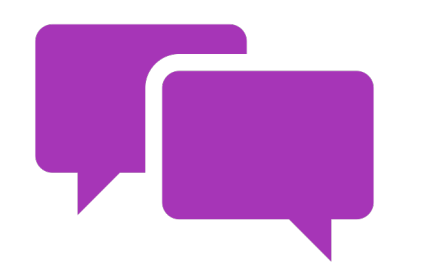

Ease of communication

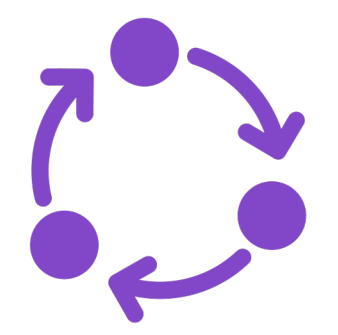

One annual renewal processing period

Also, a human resource challenge

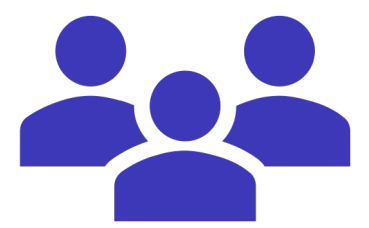

Program planning focus for education team

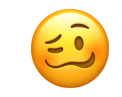

# New Renewal Cycle

- Cycle runs from April 1 to March 31 (two years later)
- Renewal requirements must be submitted by March 1
- Remit payment by March 31 of renewal year
- Submit 16 hours of teaching (active delivery) and 8 professional development credits BEFORE paying the renewal fee

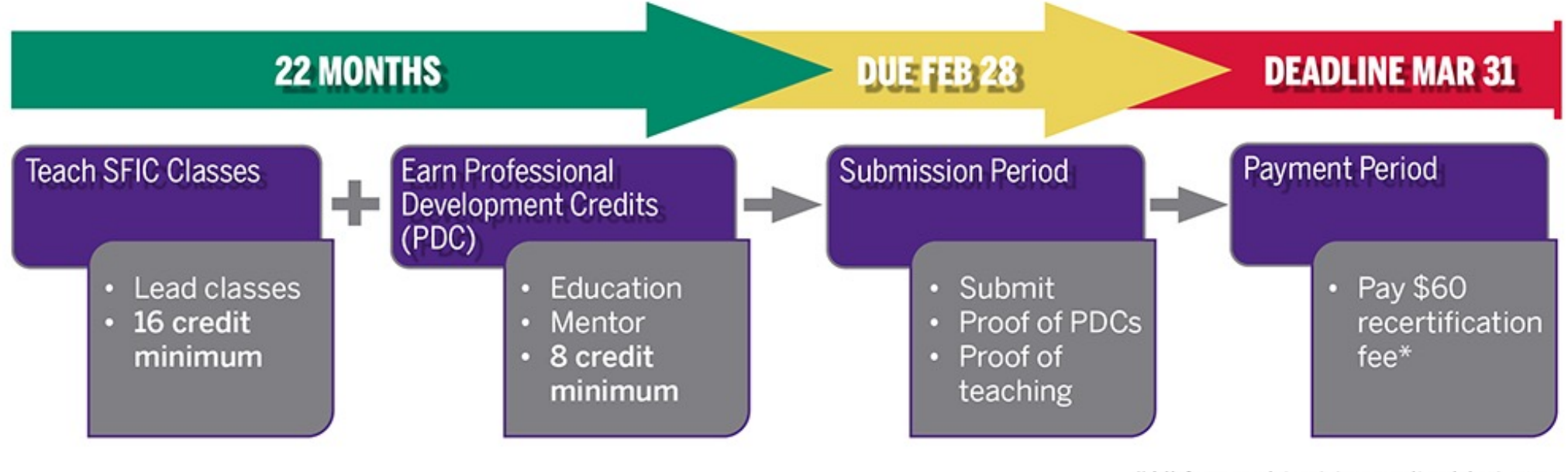

\*All fees subject to applicable taxes

# **Active Delivery**

- Teach 16 CCAA senior fitness classes
- Minimum 50-minutes in length (dryland)
- Classes must follow the SFIC model including at least 5 of the 6 required components
  - Warm up 5 min
  - Cardio 20 min
  - Cool down 5 min
  - Strengthening 20 min
  - Balance 5 min
  - Stretching 5-10

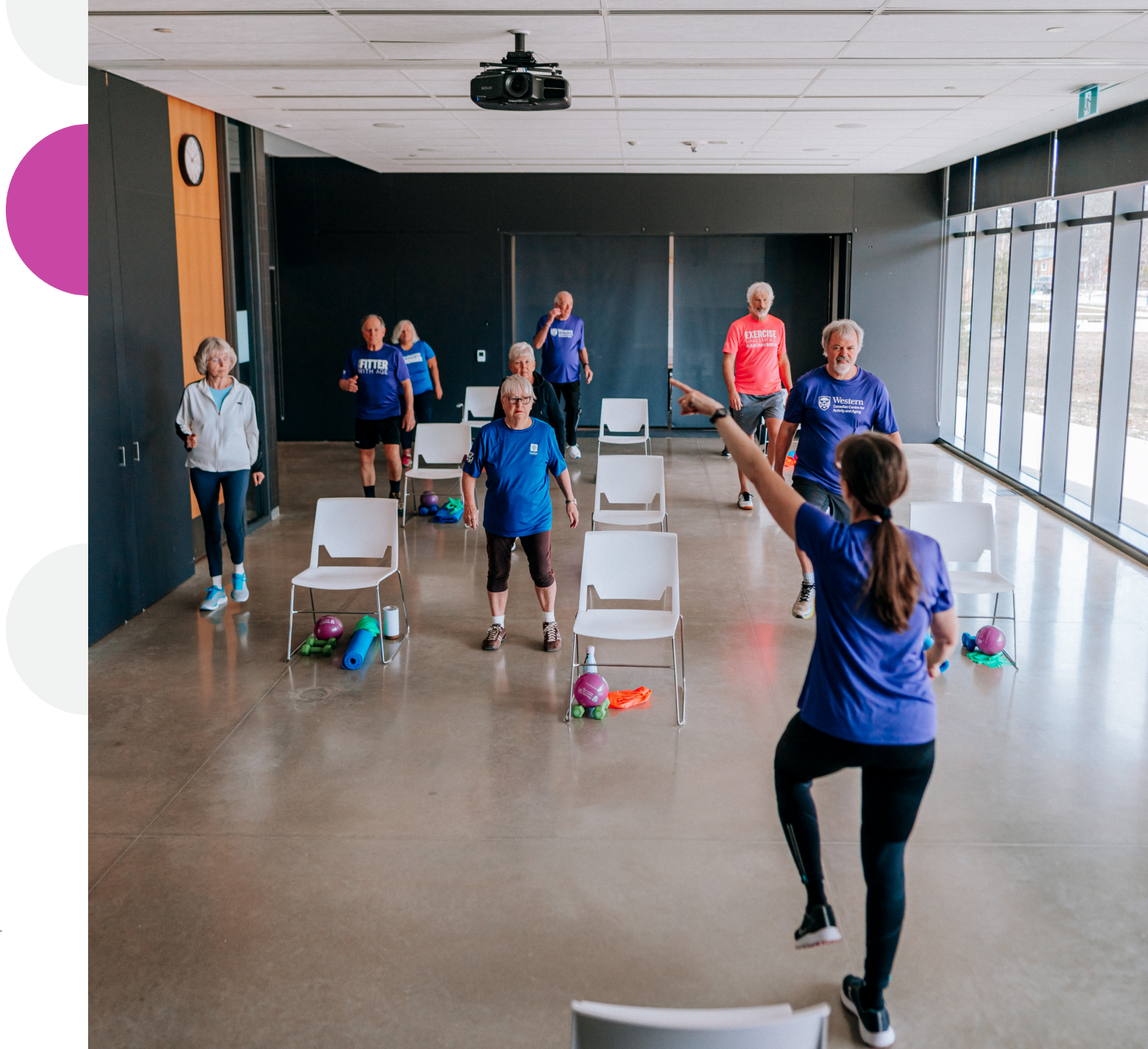

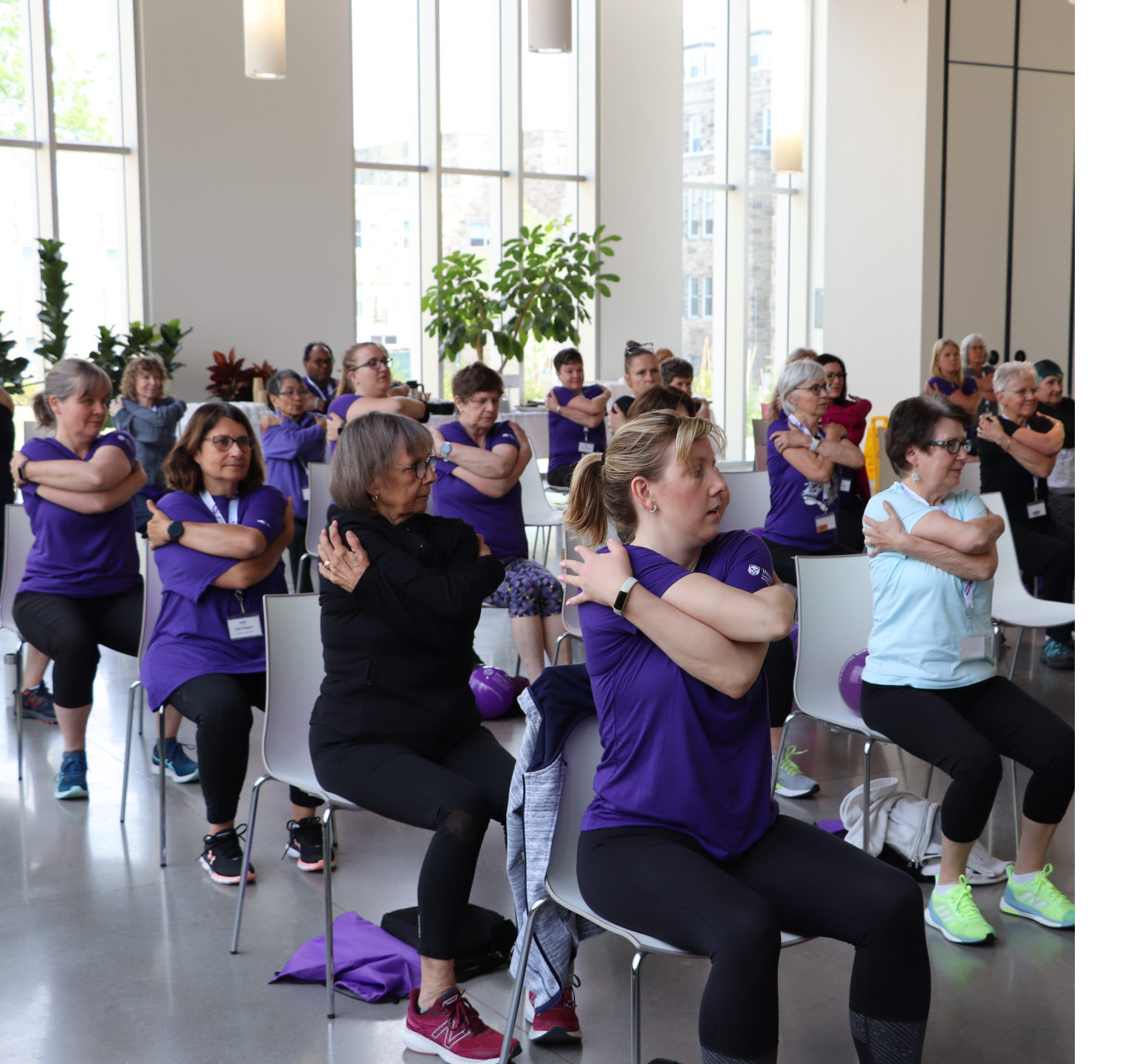

### Professional Development Credits (PDCs)

- At least 4 PDCs from participation in Continuing Education (CEC) events
  - Courses
  - Workshops
  - Webinars
  - Conferences etc.
- Remaining 4 PDCs through additional continuing education OR through the mentorship of new SFIC candidates.

# Why Continuing Education?

- Ensures that you are exposed to the latest research findings
- Enhances the content and design of exercise classes
- Why are CCAA sessions worth more PDCs than sessions delivered by other organizations?

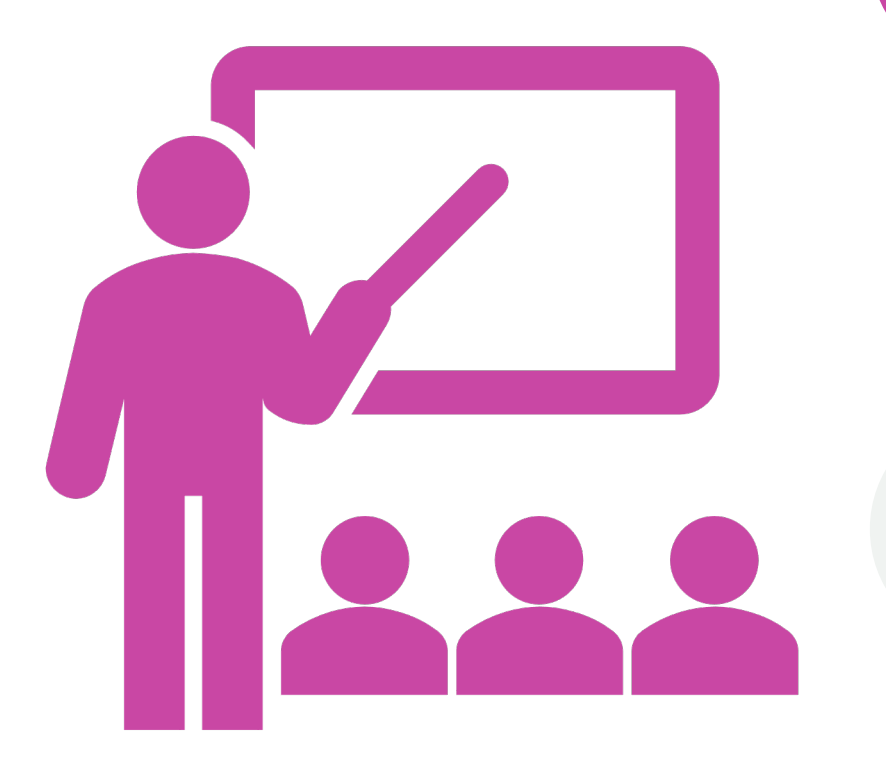

# **CEC Reference Table**

| PROVIDER               | ТҮРЕ                                                                                                   | EXAMPLES                                                                 | LENGTH (HRS) | # OF PDCS |
|------------------------|----------------------------------------------------------------------------------------------------|--------------------------------------------------------------------------|--------------|-----------|
|                        | Half-day course                                                                                        | SFIC Refresher, FFAx                                                     | 3-4          | 3         |
| CCAA                   | 1-day course                                                                                           | TEP                                                                      | 7-8          | 4         |
|                        | 1-day conference                                                                                       | R2A                                                                      | 7-8          | 4         |
|                        | Half-day course                                                                                        | DICE, HeartWise & Bone Fit<br>(renewal)                                  | 3-4          | 2         |
| Other                  | 1-day course                                                                                           | HeartWise & Bone Fit (initial training)                                  | 7-8          | 3         |
|                        | 1-day conference                                                                                       |                                                                          | 7-8          | 3         |
| CCAA Research or Other | Webinar<br>Complete the summary form<br>for each live non-CCAA or<br>recorded CCAA Research<br>Seminar | Live CCAA Research Seminars<br>or live HeartWise, Loop, etc.<br>webinars | 1            | 0.5       |
|                        | Multi-day course/event                                                                                 | Can Fit Pro, yoga teacher                                                | >12          | 6 max.    |

# Seminar Summary Form

- Submit when:
  - Using recorded CCAA Research Seminars for CECs
  - Using Webinars hosted by organizations other than the CCAA for CECs
- Why?

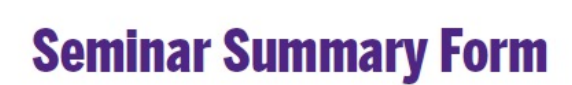

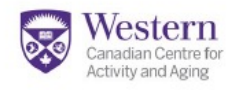

### **Contact Information**

|--|

### Event Details (complete field A. for live, online non-CCAA events or B. for recorded CCAA research seminars)

| Event Type: A                    | A. Live, Non-CCAA Seminar        | B. Record       | ed CCAA Research Seminar |
|----------------------------------|----------------------------------|-----------------|--------------------------|
| A. Event Promo                   | Page:                            |                 |                          |
| (Live, Online No                 | on-CCAA Events)                  |                 |                          |
| B. Recording U<br>(CCAA Research | RL:<br>h Seminars)               |                 |                          |
| Seminar Title:                   |                                  |                 |                          |
| Speaker/Presen                   | ter:                             |                 | Length (minutes):        |
| Provide a summ                   | nary of the information presente | ed in the semir | har.                     |
| Provide a summ                   | nary of the information presente | ed in the semir | har.                     |
| Provide a summ                   | nary of the information presente | ed in the semir | har.                     |
| Provide a summ                   | nary of the information presente | ed in the semir | har.                     |

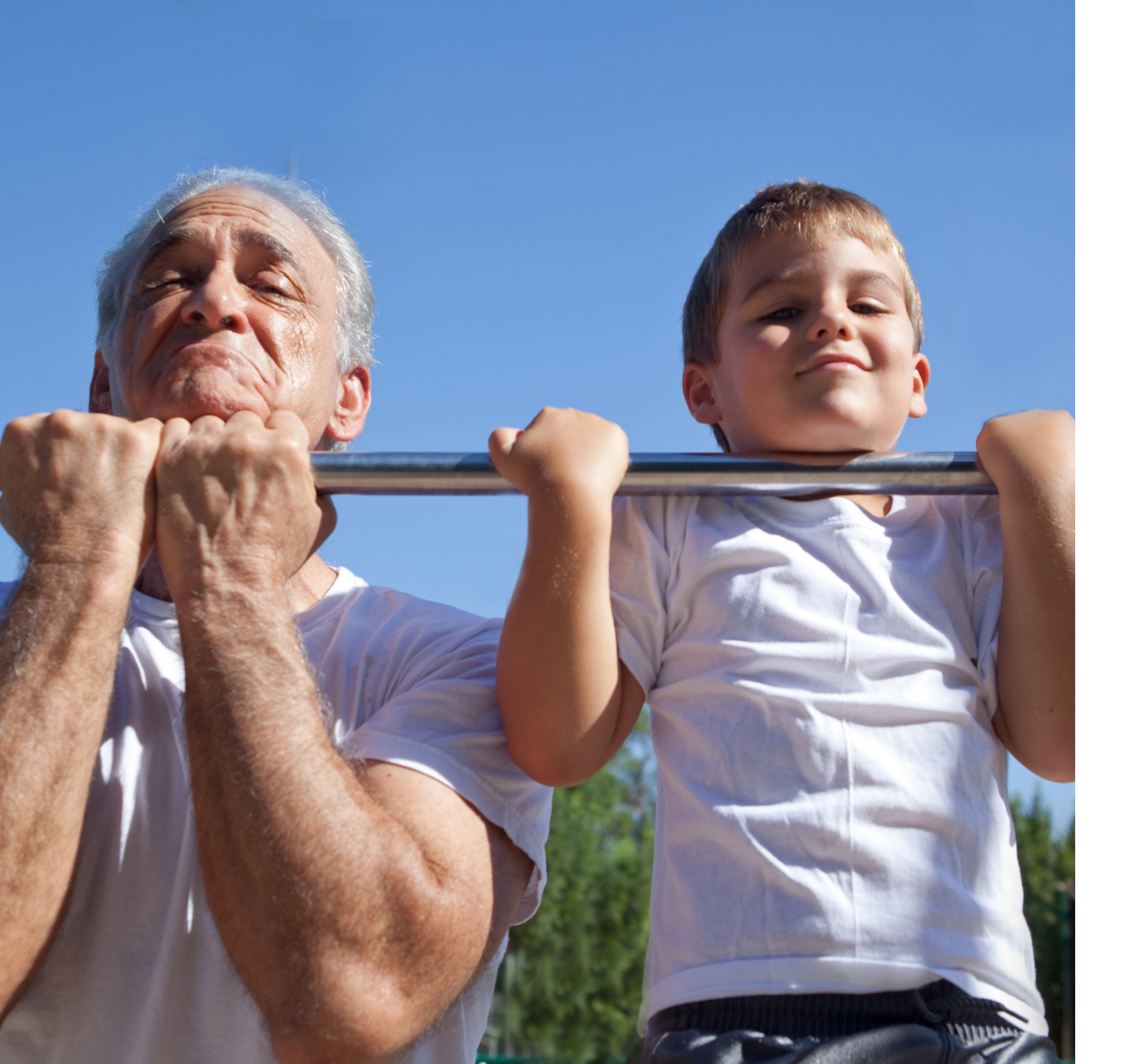

# Mentorship

- Mentors can earn up to 4 PDCs per renewal period
- 1 PDC for every 2 hours of mentorship
- NOT A MANDATORY SOURCE OF PDCs
  - All PDCs can be acquired through continuing education (CECs)

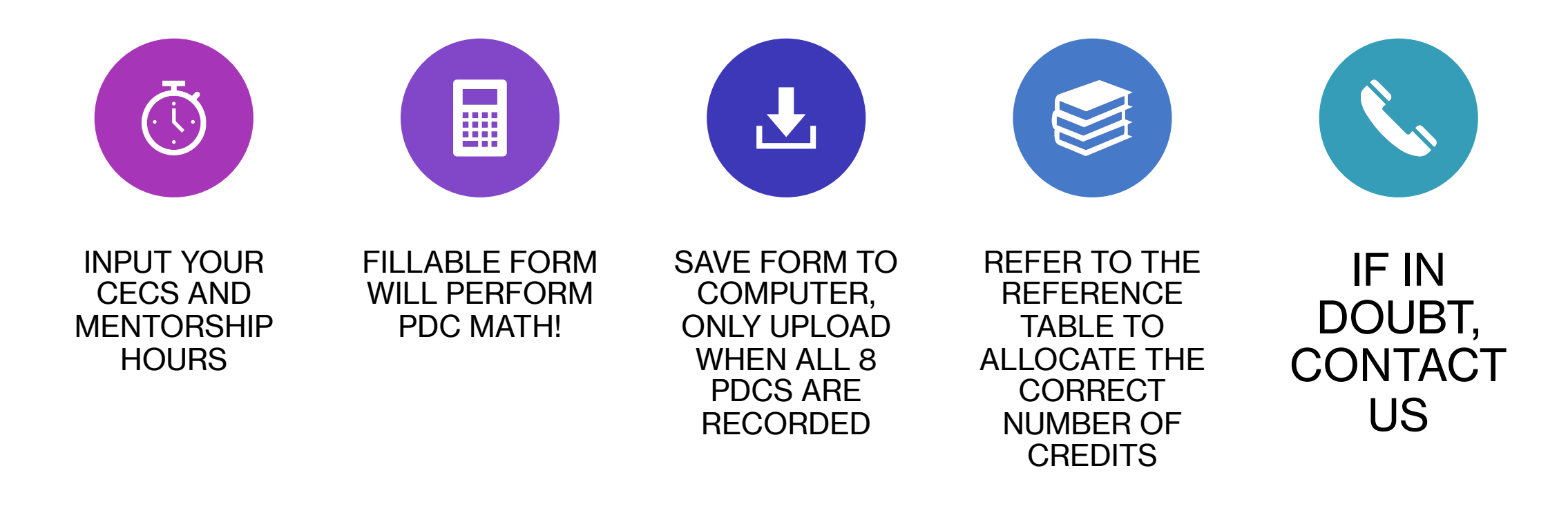

# **PDC Tracker**

# **PDC Tracker Tour**

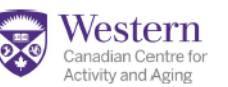

### **Professional Development Credit (PDC) Tracker**

SFIC renewal requires the completion of 8 Professional Development Credits (PDCs). At least 4 PDCs must be obtained through participation in Continuing Education (CEC) events, such as courses, workshops, webinars, conferences etc. The remaining 4 PDCs may be earned through either additional continuing education or participation in mentorship activities with new SFIC candidates.

#### 1. Continuing Education Credits (CEC)

#### Continuing Education Credit Tracking Table

| Event Name              | Provider | Date     | Length (hrs) | CECs |
|-------------------------|----------|----------|--------------|------|
| Example CEC: TEP Course | CCAA     | Jan/2024 | 9            | 4    |
|                         |          |          |              |      |
|                         |          |          |              |      |
|                         |          |          |              |      |
|                         |          |          |              |      |
|                         |          |          |              |      |
|                         |          |          |              |      |
|                         |          |          |              |      |
|                         |          |          |              |      |
|                         |          | -        | TOTAL        |      |

#### Continuing Education Credit Reference Table

| Provider | Туре                          | Examples                                  | Length (hrs) | # of CECs |
|----------|-------------------------------|-------------------------------------------|--------------|-----------|
|          | Half-day course               | SFIC Refresher, FFAx                      | 3-4          | 3         |
| CCAA     | 1-day course                  | TEP                                       | 7-8          | 4         |
|          | 1-day conference              | R2A                                       | 7-8          | 4         |
|          | Half-day course               | DICE, HeartWise (renewal)                 | 3-5          | 2         |
| Other    | 1-day course or<br>conference | HeartWise (initial training)              | 6-8          | 3         |
| CCAA or  | Webinars                      | CCAA Research Seminar,<br>HeartWise, LOOP | 1            | 1/2       |
| Other    | Multi-day course/event        | Can Fit Pro, yoga teacher                 | >12          | 6 max.    |

Important! Keep a copy (pdf or image) of any confirmation of attendance for all CEC events (ex. certificate or receipt of completion, follow-up email from organizers, or payment receipt)

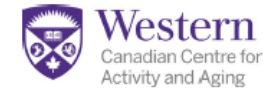

#### 2. Mentorship Credits (Optional)

Certified instructors who serve as mentors for SFIC candidates will receive credit(s) applied to their own Professional Development Credit (PDC) obligations for recertification. For every two hours spent mentoring SFIC candidates, certified instructors accrue one PDC. It's important to note that PDCs obtained through mentorship hours are not mandatory for renewal; all renewal PDCs can be acquired by accumulating Continuing Education Credits (CECs) as outlined in section #1.

#### Mentorship Hours Tracking Table

| Candidate Name      | Total time with<br>Candidate (hrs) | Date            | PDCs |
|---------------------|------------------------------------|-----------------|------|
| Example: Mary Smith | 2                                  | Mar 24/31, 2023 | 1    |
|                     |                                    |                 |      |
|                     |                                    |                 |      |
|                     |                                    |                 |      |
|                     |                                    |                 |      |
|                     |                                    |                 |      |
|                     |                                    |                 |      |
|                     |                                    |                 |      |
|                     |                                    |                 |      |
|                     |                                    |                 |      |
|                     | •                                  | TOTAL           |      |

### **Professional Development Credit Summary**

| Total PDCs from continuing | Total PDCs from mentorship | Professional Development |  |
|----------------------------|----------------------------|--------------------------|--|
| education (4-8)            | (4 or fewer)               | Credit TOTAL (8 minimum) |  |
|                            |                            |                          |  |

# **CCAA Website Road Trip**

- <u>CCAA Home Page</u>
- Short cut to <u>SFIC Renewal page</u>
- Short cut to <u>Continuing Education page</u>

## MyCCAA Activity and Asing WWW.MYCCaa.ca

- Certification & renewal tracking system
- Usually, your username is your primary email address
- Options to recover your username and password
- If you took the training through WCS after 2020:
  - Username is your email address
  - Use the password reset function to access your account

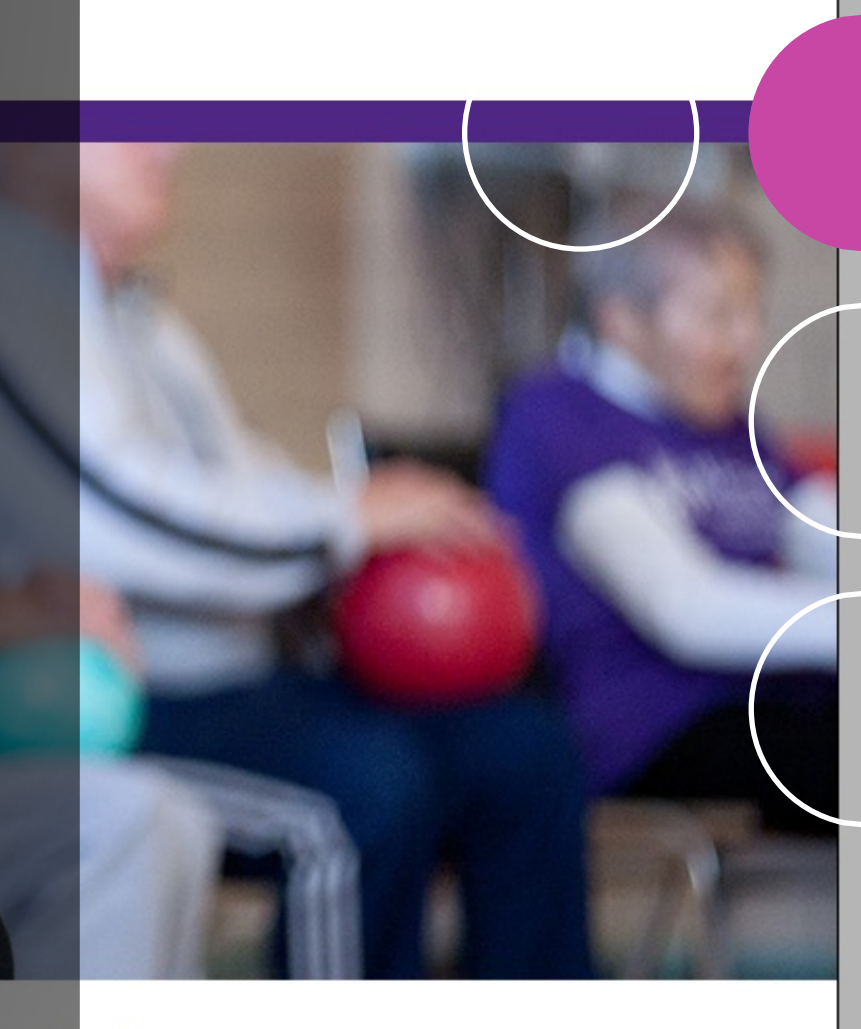

### Get Started

Create Account Sign In FAO

### **Registration and Member Portal**

Welcome to MyCCAA! Tools available in this system allow users to:

- Sign-up for CCAA training sessions (click Session Registration under MyCCAA Tools)
- Print or save Records of Completion (ROC) upon successful completion of training (Session)

# **MyCCAA Tools**

### Your MyCCAA user landing page

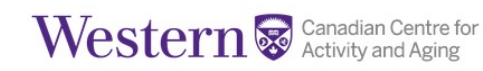

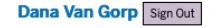

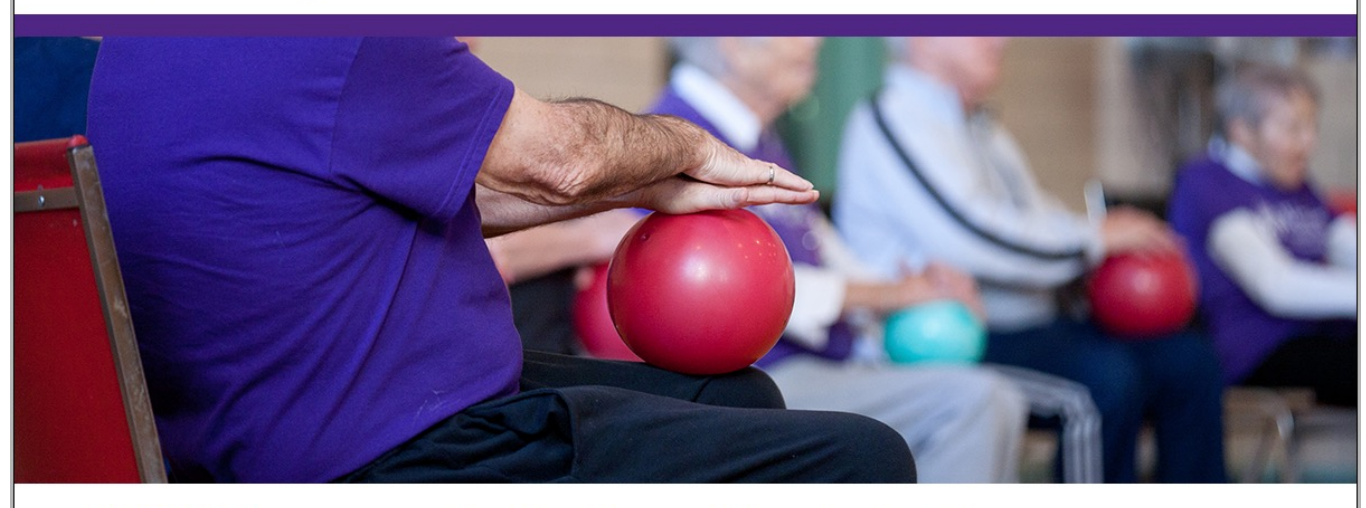

### MyCCAA Tools Progress Reports

Session Registration

Orders & Refunds

Certifications

Profile

FAQ

Shop

### **Registration and Member Portal**

#### Welcome to MyCCAA! Tools available in this system allow users to:

• Sign-up for CCAA training sessions (click Session Registration under MyCCAA Tools)

Print or save Records of Completion (ROC) upon successful completion of training (Session Registration)

- Track instructor, facilitator and trainer certification and renewal progress (Progress Reports)
- Submit documentation electronically to support certification and renewal (Progress Reports)
- Print or save certificates (Certifications)
- Track orders and payments and print or save payment receipts and credits (Orders & Refunds)

#### Need help?

• Visit Frequently Asked Ouestions (FAO)

## **Progress Reports** for (your name)

- Lists original certification progress report
- Last 3 or 4 renewal progress reports
- Select the one marked
   INCOMPLETE

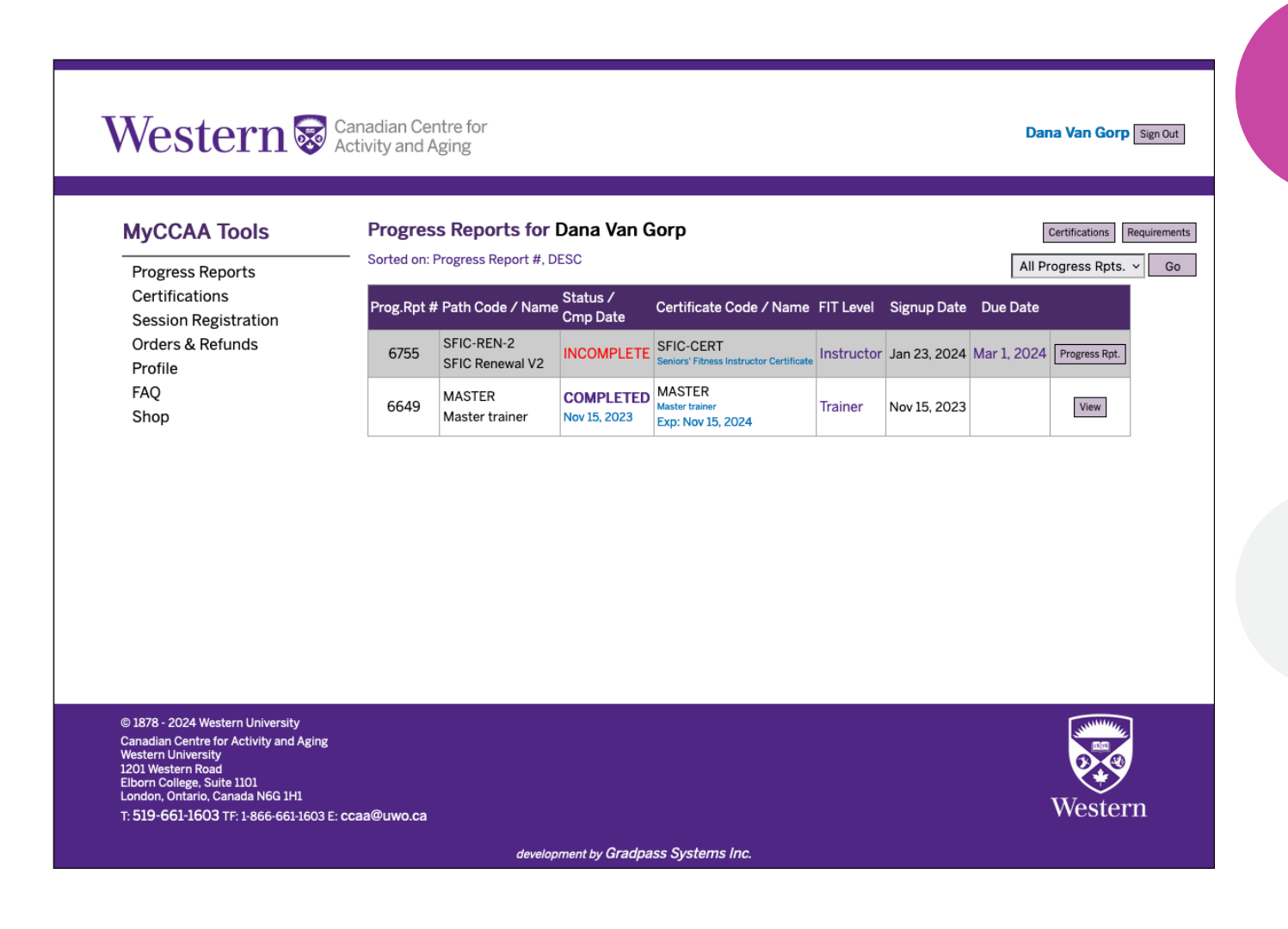

# Progress Reports

- Where the magic happens!
- Click the submit/view button next to requirement to add documents and information

| Certification Path Progress Report |                                                                                                  |  |  |  |
|------------------------------------|--------------------------------------------------------------------------------------------------|--|--|--|
| For:                               | Dana Van Gorp                                                                                    |  |  |  |
| Path Name:                         | SFIC Renewal V2, SFIC-REN-2                                                                      |  |  |  |
| Progress Report #:                 | 6755                                                                                             |  |  |  |
| Completion Status:                 | CURRENT                                                                                          |  |  |  |
| Due Date:                          | Mar 1, 2024                                                                                      |  |  |  |
| Certificate:                       | Seniors' Fitness Instructor Certificate, SFIC-CERT<br>FIT Level: Instructor, Duration: 24 Months |  |  |  |
| Duration:                          | 24 Months                                                                                        |  |  |  |
| Requirements (3                    | )                                                                                                |  |  |  |

| Code        | Description                               | Completed<br>Pending | Expires | Score / Min |          | = completed |
|-------------|-------------------------------------------|----------------------|---------|-------------|----------|-------------|
| SFICR-PDC   | Submit 8 professional development credits |                      |         |             | $\times$ | Submit/View |
| SFICR-AD    | Active Delivery (16 teaching hours)       |                      |         |             | ×        | Submit/View |
| SFICR-FEE-2 | SFIC certification renewal fee            |                      |         |             | $\times$ | Pay Online  |

# **Requirement Detail Screen**

- Get information about the requirement
- Download forms that support the requirement submission
- Click the "Update" button when you are ready to add items

| Requirement Detail    | P.Rpt#6755 Update                                                                                                    |
|-----------------------|----------------------------------------------------------------------------------------------------|
| Client                | Dana Van Gorp                                                                                                    |
| Requirement Code:     | SFICR-PDC                                                                                                    |
| Name:                 | Submit 8 professional development credits                                                                                                    |
| Comments/Instruction: | IMPORTANT! Include certificates, records or emails of completion or registration/payment<br>receipts for each event submitted for CECs.                                                                                                    |
|                       | Beginning in 2024, 8 Professional Development Credits (PDC) are required for SFIC renewal. A MINIMUM of 4 PDCs must be in the form of Continuing Education Credits (CEC) like SFIC refreshers, courses, or conferences. Mentorship hours can also be used towards PDCs (2 hrs = 1 PDC). For a full explanation of the PDC requirement visit the CCAA website. |
| Submission form(s):   | View/Download 2024_pdc_tracker_fillable.pdf                                                                                                    |
|                       | View/Download 2024_seminar_summary_form_fillable.pdf                                                                                                    |
| Status:               | Incomplete                                                                                                    |
| Completed Date:       |                                                                                                    |
| Applies to:           | Progress Report # 6755                                                                                                    |
| Notes:                |                                                                                                    |
| Documents:            | No documents found                                                                                                    |
|                       | Note that large file uploads may take several minutes to complete.                                                                                                    |

### Update Requirement Screen

- Click "Browse" to add files
- Once all files are added click "Save"

| Opdate Requirement     | P.Rpt#6755 Detail                                                                                                    |
|------------------------|----------------------------------------------------------------------------------------------------|
|                        | Dana Van Gorp                                                                                                    |
| Requirement Code:      | SFICR-PDC                                                                                                    |
| Description:           | Submit 8 professional development credits                                                                                                    |
| Comments/Instructions: | IMPORTANT! Include certificates, records or emails of completion or registration/payment<br>receipts for each event submitted for CECs.                                                                                                    |
|                        | Beginning in 2024, 8 Professional Development Credits (PDC) are required for SFIC renewal. A MINIMUM of 4 PDCs must be in the form of Continuing Education Credits (CEC) like SFIC refreshers, courses, or conferences. Mentorship hours can also be used towards PDCs (2 hrs = 1 PDC). For a full explanation of the PDC requirement visit the CCAA website. |
| Completed Date:        | 2024-01-23                                                                                                    |
| Expiry Date:           | On completion of Progress Report # 6755                                                                                                    |
| Submission Form(s):    | View/Download 2024_pdc_tracker_fillable.pdf                                                                                                    |
|                        | View/Download 2024_seminar_summary_form_fillable.pdf                                                                                                    |
| Notes:                 |                                                                                                    |

### Upload supporting documents & forms here: (PDF, MS Word, PNG or JPG only)

| File # 1 | Browse 2024_pdc_tracfillable.pdf            |
|----------|---------------------------------------------|
| File # 2 | Browse 2024_seminar_summaform_fillable.pdf  |
| File # 3 | Browse Screenshot 2024-01 at 4.44.58 PM.png |
| File # 4 | Browse No file selected.                    |
| File # 5 | Browse No file selected.                    |
|          | Save Go Back                                |

# Requirement Detail Screen

- Note red text
   "Requirement updated"
- See documents listed at bottom of the screen
- Waiting to be checked
- Click on "P.Rpt###" button (top right to return to Progress Report

| Requirement Detail    | P.Rpt#6755 Update                                                                                                    |
|-----------------------|----------------------------------------------------------------------------------------------------|
| equirement updated.   |                                                                                                    |
| Client                | Dana Van Gorp                                                                                                    |
| Requirement Code:     | SFICR-PDC                                                                                                    |
| Name:                 | Submit 8 professional development credits                                                                                                    |
| Comments/Instruction: | IMPORTANT! Include certificates, records or emails of completion or registration/payment<br>receipts for each event submitted for CECs.                                                                                                    |
|                       | Beginning in 2024, 8 Professional Development Credits (PDC) are required for SFIC renewal. A MINIMUM of 4 PDCs must be in the form of Continuing Education Credits (CEC) like SFIC refreshers, courses, or conferences. Mentorship hours can also be used towards PDCs (2 hrs = 1 PDC). For a full explanation of the PDC requirement visit the CCAA website. |
| Submission form(s):   | View/Download 2024_pdc_tracker_fillable.pdf                                                                                                    |
|                       | View/Download 2024_seminar_summary_form_fillable.pdf                                                                                                    |
| Status:               | Submitted, awaiting approval                                                                                                    |
| Completed Date:       | Jan 23, 2024                                                                                                    |
| Applies to:           | Progress Report # 6755                                                                                                    |
| Notes:                |                                                                                                    |
| Documents:            | View Doc Posted: Jan 23, 2024 15:56:38                                                                                                    |
|                       | View Doc Posted: Jan 23, 2024 15:56:38                                                                                                    |
|                       | View Doc Posted: Jan 23, 2024 15:56:38                                                                                                    |
|                       | Note that large file uploads may take several minutes to complete.                                                                                                    |

# Progress Report

- Under "Completed Pending" column see date of submission
- Once checked by the CCAA a green check appears

| Certification Path Progress Report |                                                                                                  |  |  |  |
|------------------------------------|--------------------------------------------------------------------------------------------------|--|--|--|
| For:                               | Dana Van Gorp                                                                                    |  |  |  |
| Path Name:                         | SFIC Renewal V2, SFIC-REN-2                                                                      |  |  |  |
| Progress Report #:                 | 6755                                                                                             |  |  |  |
| Completion Status: CURRENT         |                                                                                                  |  |  |  |
| Due Date:                          | Mar 1, 2024                                                                                      |  |  |  |
| Certificate:                       | Seniors' Fitness Instructor Certificate, SFIC-CERT<br>FIT Level: Instructor, Duration: 24 Months |  |  |  |
| Duration:                          | 24 Months                                                                                        |  |  |  |
| Requirements (3                    | 2                                                                                                |  |  |  |

| Code        | Description                               | Completed<br>Pending         | Expires | Score / Min |          | = completed |
|-------------|-------------------------------------------|------------------------------|---------|-------------|----------|-------------|
| SFICR-PDC   | Submit 8 professional development credits | Jan 23, 2024<br>Jan 23, 2024 |         |             | ×        | Submit/View |
| SFICR-AD    | Active Delivery (16 teaching hours)       |                              |         |             | ×        | Submit/View |
| SFICR-FEE-2 | SFIC certification renewal fee            |                              |         |             | $\times$ | Pay Online  |

Withdraw

Withdraw

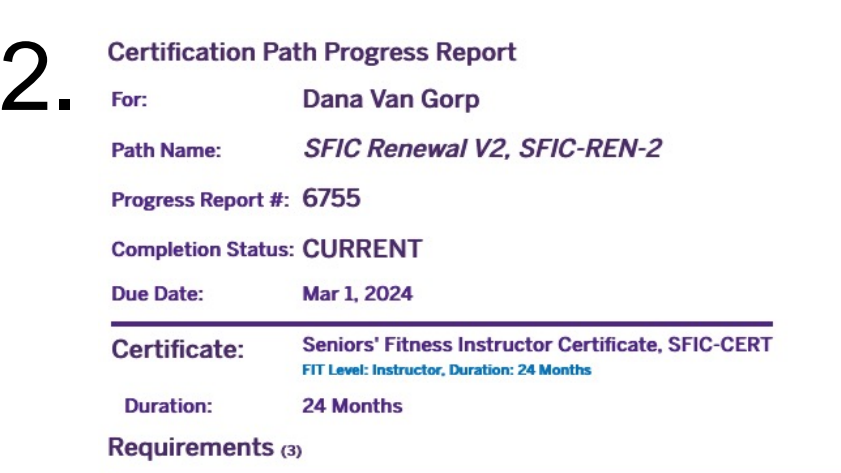

| Code        | Description                               | Completed<br>Pending | Expires  | Score / Min |   | = completed |
|-------------|-------------------------------------------|----------------------|----------|-------------|---|-------------|
| SFICR-PDC   | Submit 8 professional development credits | Jan 23, 2024         | On Cert. |             | ~ | View        |
| SFICR-AD    | Active Delivery (16 teaching hours)       |                      |          |             | × | Submit/View |
| SFICR-FEE-2 | SFIC certification renewal fee            |                      |          |             | × | Pay Online  |

# **Pay Online**

- Check contact
   information is correct
- Click "Proceed to Payment" button

### **Online Fee Payment**

Verify Contact Information

| Name:            | Dana Van Gorp                                 |
|------------------|-----------------------------------------------|
| Email            | ccaa@uwo.ca                                   |
| Alternate Email  | :                                             |
| Phone:           | 519-661-1633                                  |
| Mobile Phone:    |                                               |
| Address:         | 1201 Western Road, Elborn College, Suite 1101 |
| City / Province: | London ON                                     |
| Postal Code:     | N6G 1H1                                       |
|                  |                                               |
|                  | Change                                        |

### You are paying the following fee.

| Product:                                                      | SFIC certification renewal fee >2023 (SFIC-REN-<br>FEE2)                                                                                |  |  |  |  |  |
|---------------------------------------------------------------|----------------------------------------------------------------------------------------------------|--|--|--|--|--|
| Fee                                                           | \$ 60.00                                                                                                    |  |  |  |  |  |
| HST/GST (13%)                                                 | \$ 7.80                                                                                                    |  |  |  |  |  |
| Total                                                         | \$ 67.80                                                                                                    |  |  |  |  |  |
| Online p                                                      | ayment through Western's PurplePay portal.                                                                                              |  |  |  |  |  |
|                                                               | Remember to check out as GUEST.                                                                                                    |  |  |  |  |  |
| Your completed                                                | payment will be reflected on this order within 5 business days.                                                                         |  |  |  |  |  |
| Proceed to Payment                                            |                                                                                                    |  |  |  |  |  |
|                                                               | Cancel & Go Back                                                                                                    |  |  |  |  |  |
| By proceeding to paym<br>Terms, and Agreement<br>regulations. | ent you submit that you have read the Leadership Training Policies,<br>and the Cancellation Policy and that you agree to abide by these |  |  |  |  |  |

# **PurplePay**

Home / Canadian Centre for Activity and Aging Western 💬 \$60.00 Vestern SFIC Canadian Centre for Description Activity and Aging Q Drag to zoom

PurplePay • Faculty of Health Sciences

- Western's new payment processing system
- Click "Add to Cart" button
- Window shows item added to cart
- Click blue "View Your" Cart" button

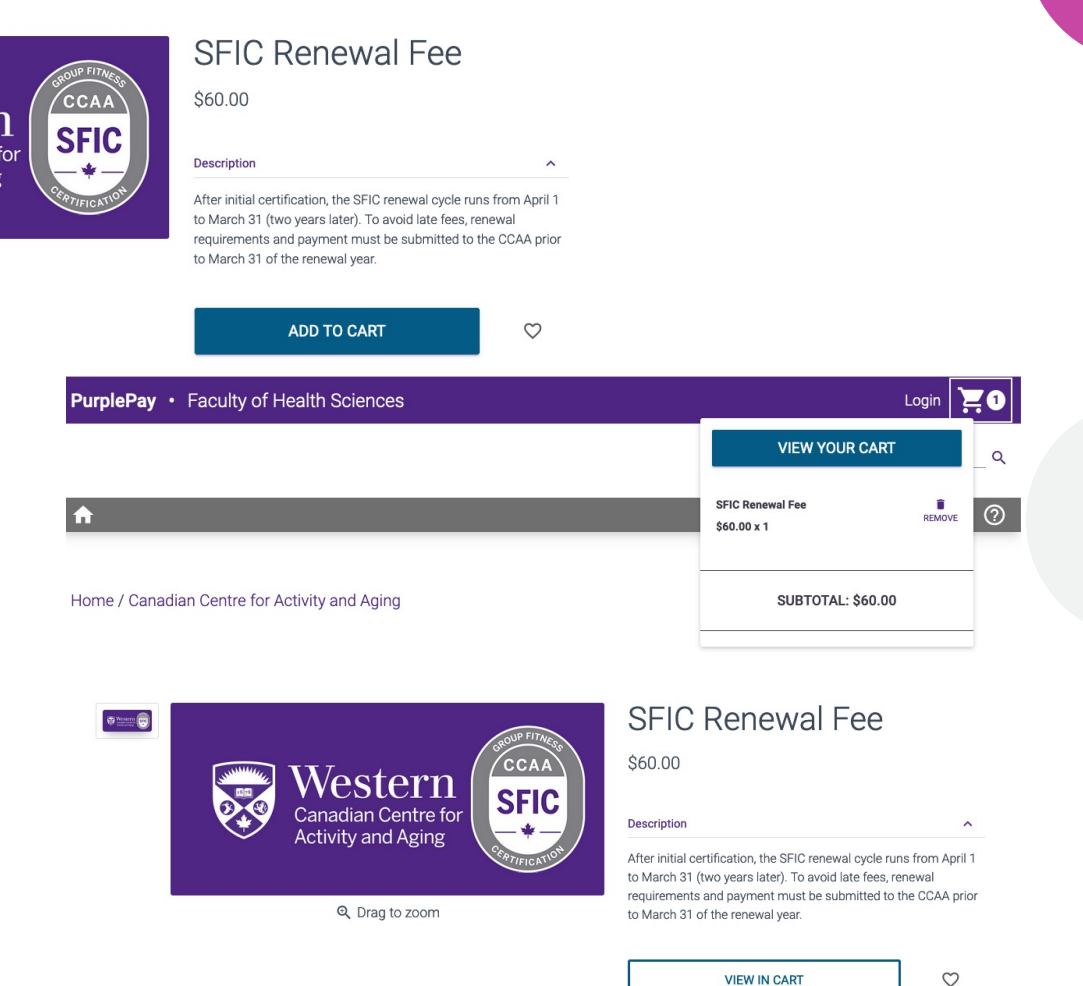

VIEW IN CART

Login

search

Q

?

# **Cart & Checkout**

- Click "Checkout" button
- On Checkout screen select "Guest Checkout" button

PurplePay

**A** 

|                                               |                                                                      |                                | coarch                                                                                  |
|-----------------------------------------------|----------------------------------------------------------------------|--------------------------------|-----------------------------------------------------------------------------------------|
|                                               |                                                                      |                                | search                                                                                  |
|                                               | A                                                                    |                                |                                                                                         |
|                                               |                                                                      |                                |                                                                                         |
|                                               |                                                                      |                                |                                                                                         |
|                                               | Shopping Cart                                                        |                                |                                                                                         |
|                                               | enepping eart                                                        |                                |                                                                                         |
|                                               |                                                                      | IN YOUR CART 1                 | SUMMARY                                                                                 |
|                                               | SFIC                                                                 | \$60.00 x 1 ~ = <b>\$60.00</b> | Subtotal \$60.00<br>Total Savings \$0.00                                                |
|                                               |                                                                      |                                | Estimated Taxes \$7.80                                                                  |
|                                               | Canadian Centre for                                                  | EDIT REMOVE                    | Shipping \$0.00                                                                         |
|                                               | Activity and Aging                                                   |                                | Estimated Total \$67.80                                                                 |
|                                               |                                                                      |                                | Estimated total does not yet include applicable<br>tax or shipping and handling charges |
| Pay • Faculty of Health Sciences              |                                                                      | Login 📜 1                      | < CONTINUE SHOPPING CHECKOUT >                                                          |
|                                               |                                                                      | coarch O                       |                                                                                         |
|                                               |                                                                      | search ~                       |                                                                                         |
|                                               |                                                                      | 0                              |                                                                                         |
|                                               |                                                                      |                                |                                                                                         |
|                                               |                                                                      |                                |                                                                                         |
| ackout                                        |                                                                      |                                |                                                                                         |
| eckoul                                        |                                                                      |                                |                                                                                         |
| You may choose to login using your Western    | ID if you are a current Western student, staff or faculty member.    |                                |                                                                                         |
| Alternatively, our guest checkout system is a | vailable to use. Please note that guests are unable to save informa- | ation for next time.           |                                                                                         |
|                                               |                                                                      |                                |                                                                                         |
| WESTERN                                       | LOGIN GUEST CHECKOUT                                                 |                                |                                                                                         |
| :2                                            | or o                                                                 |                                |                                                                                         |
|                                               |                                                                      |                                |                                                                                         |

# **Enter Payment Information**

• And click the "Continue" button

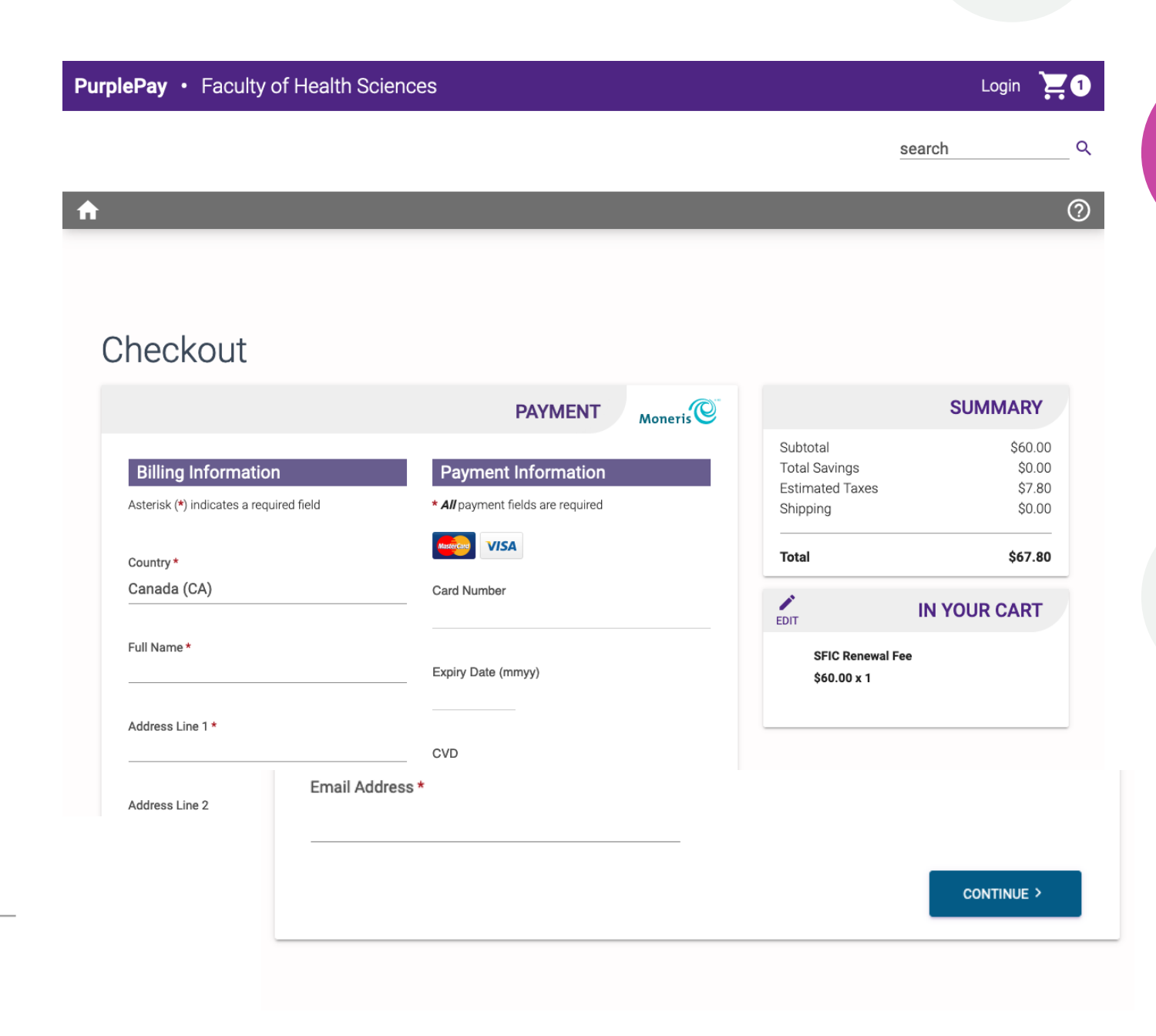

- Payment in MyCCAA will not appear immediately
- It will take 3 to 5 business days to appear in MyCCAA
- You will receive a payment receipt via email once the payment has been posted in MyCCAA

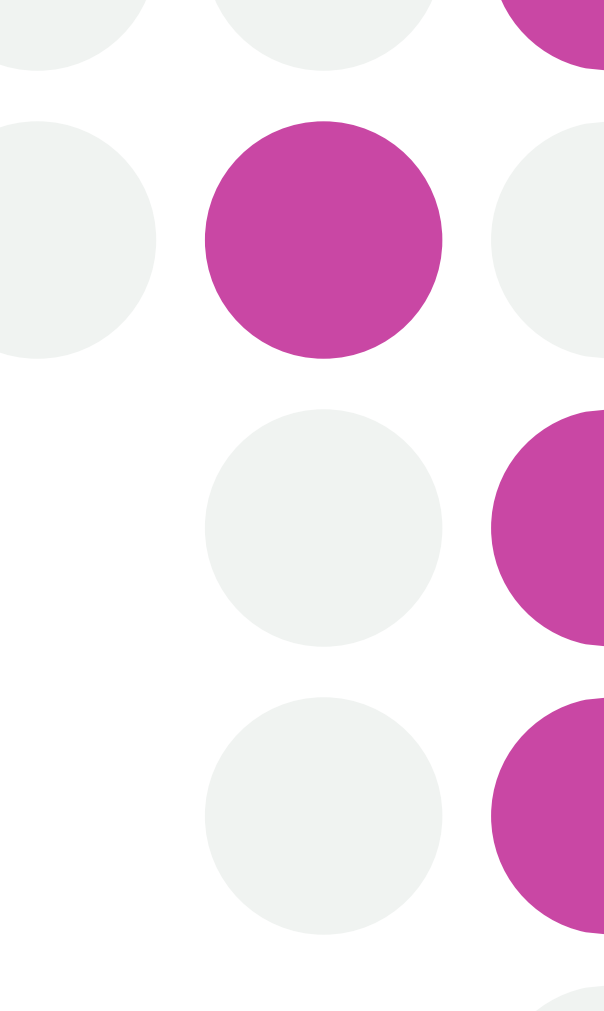

# **Completed Progress Report**

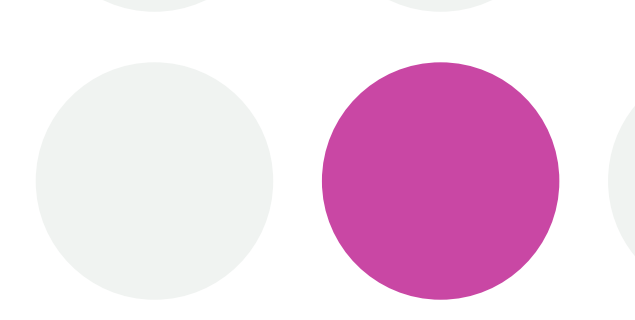

 Red X and green check marks disappear, and you can access your payment information

### Completion Status: COMPLETED Completed: Jan 22, 2024 Certificate: Seniors' Fitness Instructor Certificate, SFIC-CERT FIT Level: Instructor, Duration: 24 Months Duration: 24 Months Requirements (3) Code Description

| Code        | Description                               | Completed<br>Pending | Expires  | Score / Min |             |
|-------------|-------------------------------------------|----------------------|----------|-------------|-------------|
| SFICR-PDC   | Submit 8 professional development credits | Jan 15, 2024         |          |             | Submit/View |
| SFICR-AD    | Active Delivery (16 teaching hours)       | Jan 15, 2024         |          |             | Submit/View |
| SFICR-FEE-2 | SFIC certification renewal fee            | Jan 22, 2024         | On Cert. |             | Order       |

| Path Code / Name              | Status /<br>Cmp Date      | Certificate Code /<br>Name                                                  | FIT Level  | Signup Date  | Due Date    |               |
|-------------------------------|---------------------------|-----------------------------------------------------------------------------|------------|--------------|-------------|---------------|
| SFIC-REN-2<br>SFIC Renewal V2 | INCOMPLETE                | SFIC-CERT<br>Seniors' Fitness Instructor<br>Certificate                     | Instructor | Jan 22, 2024 | Mar 1, 2026 | Progress Rpt. |
| SFIC-REN-2<br>SFIC Renewal V2 | COMPLETED<br>Jan 22, 2024 | SFIC-CERT<br>Seniors' Fitness Instructor<br>Certificate<br>Exp: Mar 1, 2026 | Instructor | Jan 27, 2022 |             | View          |
| SFIC-REN<br>SFIC Renewal      | COMPLETED<br>Jan 27, 2022 | SFIC-CERT<br>Seniors' Fitness Instructor<br>Certificate                     | Instructor | Sep 13, 2021 |             | View          |

# Auto-enrolled in next progress report

MyCCAA automatically enrolls you in the next progress report once the current one is completed.

HINT: Always check the due dates

# **Your Certificate**

 Under MyCCAA Tools (on your home page) click
 "Certifications"

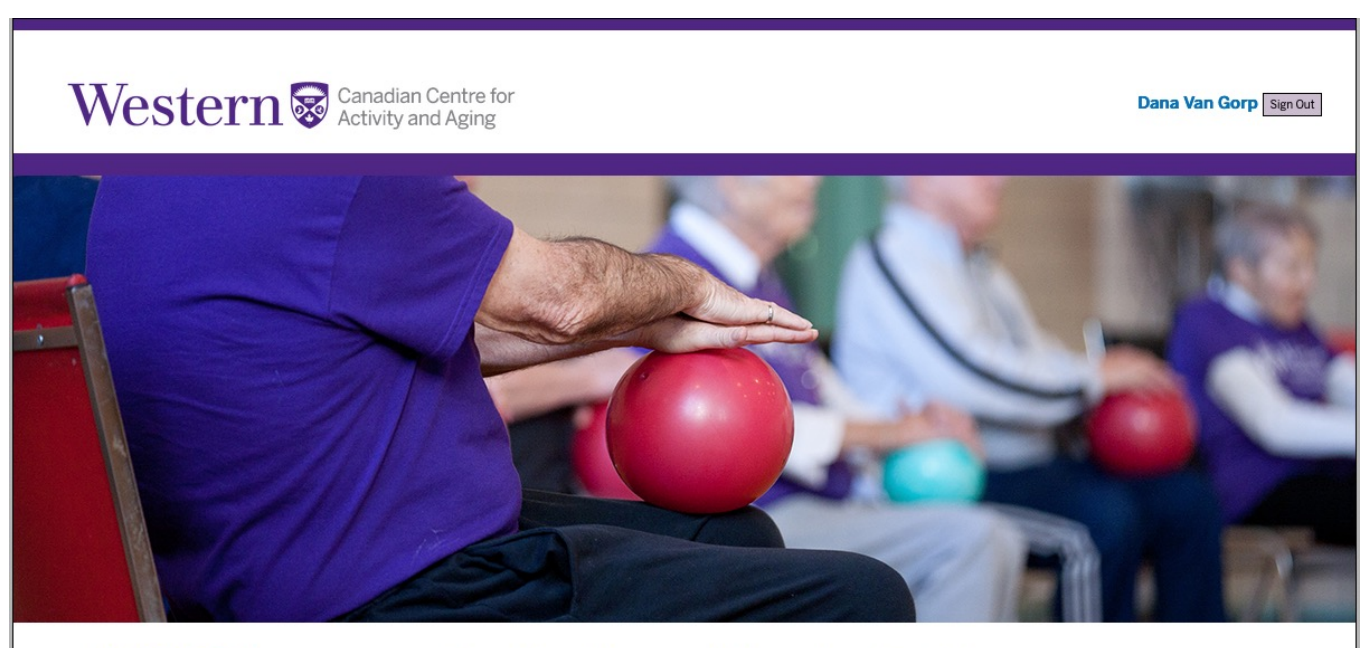

### MyCCAA Tools Progress Reports

Session Registration

Orders & Refunds

Certifications

Profile

FAQ

Shop

### **Registration and Member Portal**

#### Welcome to MyCCAA! Tools available in this system allow users to:

- Sign-up for CCAA training sessions (click Session Registration under MyCCAA Tools)
- Print or save Records of Completion (ROC) upon successful completion of training (Session Registration)
- Track instructor, facilitator and trainer certification and renewal progress (Progress Reports)
- Submit documentation electronically to support certification and renewal (Progress Reports)
- Print or save certificates (Certifications)
- Track orders and payments and print or save payment receipts and credits (Orders & Refunds)

#### Need help?

• Visit Frequently Asked Ouestions (FAO)

# **Your Certificate**

On the Certifications screen click the "Certificate" button next to the certificate that you would like to print

### rtifications for Dana Van Gorp

ching qualifications: BALL, BALL-F, BBB, CPAOA, CRTWS, FAM, FE4D, FF-ADP, FFAX, FFFP, FFOA, GFAL, GFAL-D, GFAL-I, HIGH FIVE, E, HSEP, HSEP-F, PAA, POLE, PRES, R2A, R2A-DISC, RCC, RCET, SFIC, SFIC REFRESHER, SFIC WEB, SFIC-FT, STWS, TEP, TEP-F, TTT ted on: Certificate ASC

rtificate FIT Level First Cert'd Path Cert'd By Expires / Compl. Views ADMIN Nov 4, 2020 Certificate Renew EP-F Facilitator Unknown Nov 4, 2019 0 Denis LePage Nov 4, 2019 Progress Report Nov 8, 2019 Nov 15, 2024 MASTER Certificate Renew Trainer System STER 0 Nov 15, 2023 Prog Rpt# 6649 Progress Report

Find a Certificate Progress Reports

# **Print or Save**

A PDF of your certificate will be generated

- Print, frame and mount it on the wall!
- Or just save it to your computer documents

You can always log back into MyCCAA to access your certificate!

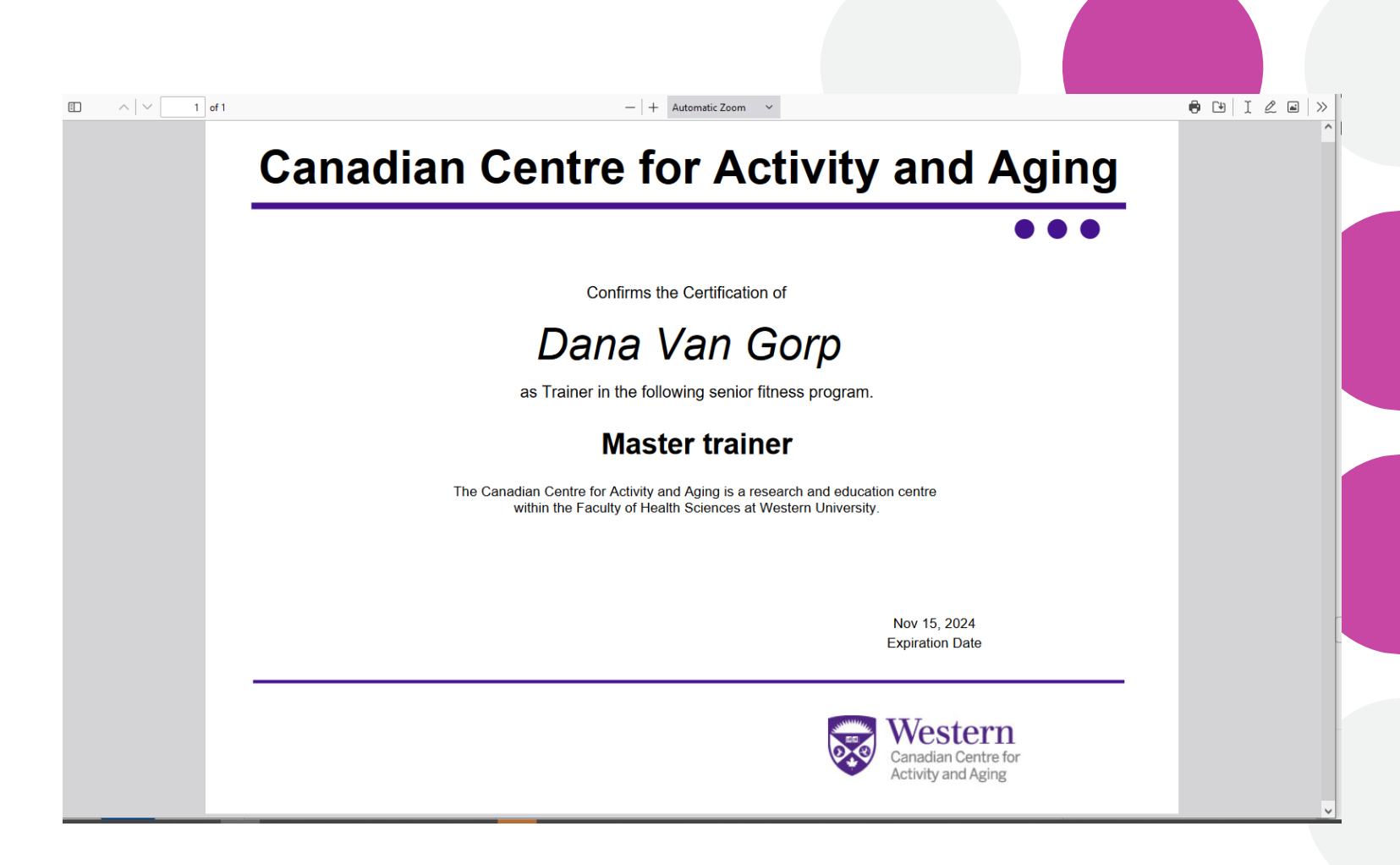

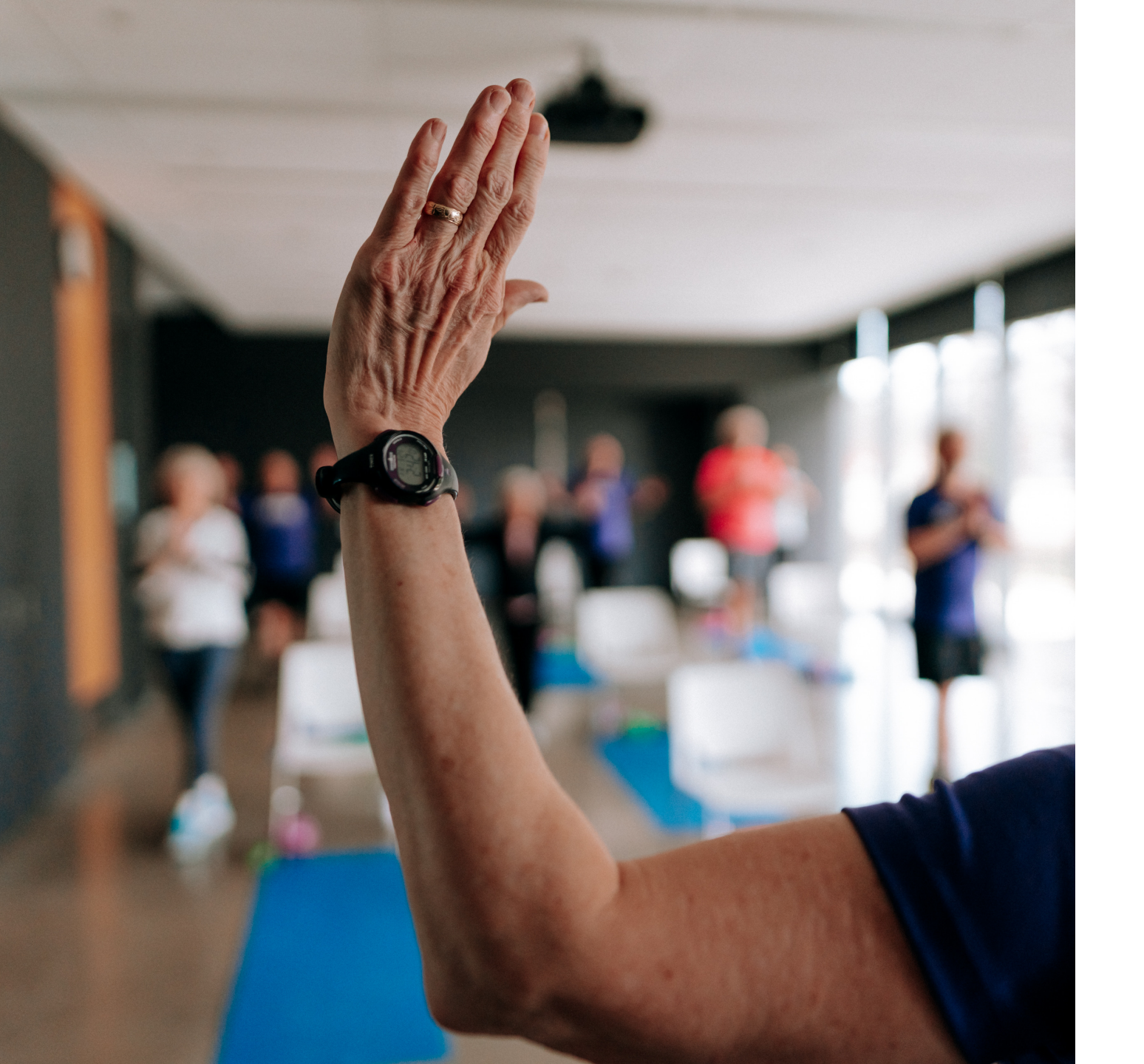

# **Questions?**

### We are here to help!

- Dana Van Gorp
  - <u>dlepage@uwo.ca</u> or 519.661-1633
- Debbie DeVries
  - ddevrie@uwo.ca

# THANK YOU!